# 

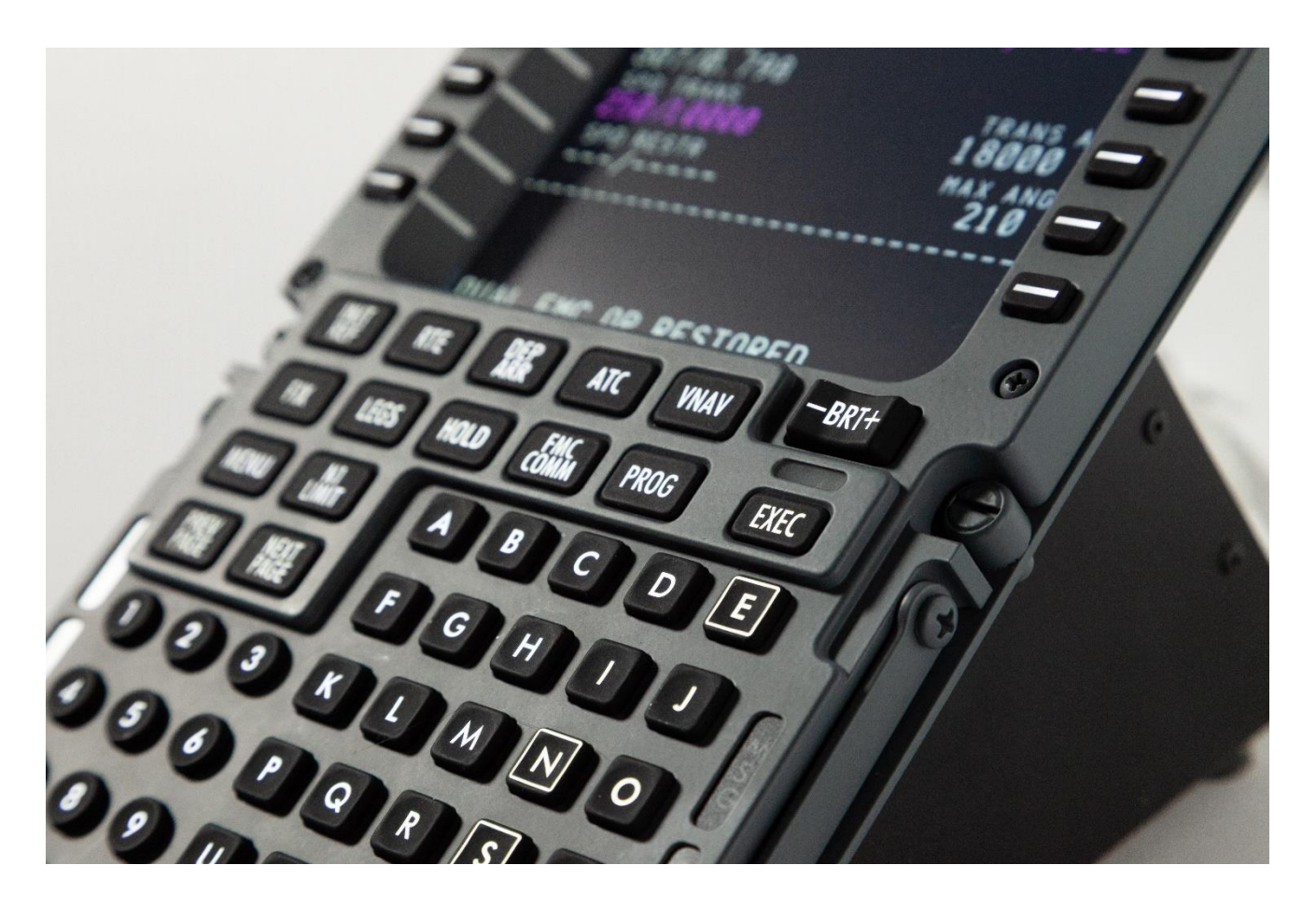

# **FDS-PRO-Ethernet-CDU**

# **PMDG Integration**

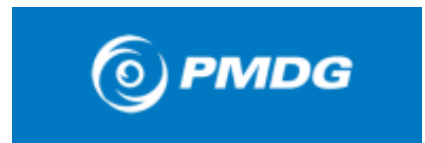

New for **2020**, the FDS-Pro-Ethernet-CDU comes with HDMI compatibility. With most of the latest Graphics cards (GFX) providing DVI-D and HDMI there are limited GFX cards available.

- SOLUTIONS ——

The newest version lets you use the latest GFX cards.

\*Minimum requirement for GFX cards is a 2 GIG card.

PMDG Drivers are available from the TEKWorx webpage. Check for updates if you have installed the software already. Updates may contain fixes or enhancements for some or all PMDG aircraft.

Drivers located <u>here</u>

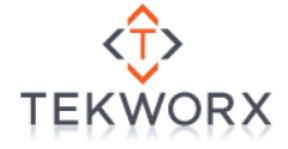

TEKWorx Website for updates and other FDS related drivers here

\*\*\*We offer limited support for PMDG software, the following software is designed to use with P3D and at this time it is <u>NOT</u> available for MS2020.\*\*\*

Please refer to the FDS Forum/Interface Products here

# Necessary Files that need to be installed in P3D Vx.x

All the PMDG modules (which will only show up if you have Sim-Connect installed otherwise, they won't load to get their names) require the files located in this folder.

C:\Prepar3D v4\redist\Interface (or <u>your</u> default P3D folder)

4 are required (Russian and Japanese version only if you require them)

Example of location in each folder:

C:\Prepar3D v4\redist\Interface\FSX-RTM\**retail\lib** then run the .msi and "Accept" if indicated.

Files are in the Programs Screen in Control Panel. Control Panel\Programs\Programs and Features

Refer to the following webpage <u>here</u> for additional information.

The CDU Module has a test module that will provide a graphic showing switch presses and LED's. Screen will show up once plugged into a PC and will turn on and then off unless the PC is turned on. You will see your Desktop on the screen. The CDU graphic screen in PMDG needs to be undocked and moved to the FDS-CDU hardware screen. Download and install the InterfaceIT Module Manager, leave the Folder location as selected by the installer. You will want to locate the folder and create a shortcut to your Desktop for easy access. The Module Manager needs to be running in order to use the CDU every flight. Once started (After configuration) it shows up in the "Hidden Icons" in the Taskbar. Left –click then rightclick on the icon. See page 6 and 7.

| 🛃 interfaceIT Module Manager                                                                                                    |                                                                 | _                                                                       |                                               | ×       |
|----------------------------------------------------------------------------------------------------|-----------------------------------------------------------------|-------------------------------------------------------------------------|-----------------------------------------------|---------|
| Welcome to the interface<br>Wizard                                                                                                  | T Module N                                                      | lanager Setu                                                            | ир (†)<br>ТЕКЖ                                | OBX     |
| The installer will guide you through the ste<br>computer.                                                                           | ps required to inst                                             | all interfaceIT Module                                                  | e Manager or                                  | n your  |
| WARNING: This computer program is pro<br>Unauthorized duplication or distribution of<br>or criminal penalties, and will be prosecut | ntected by copyrigh<br>this program, or ar<br>ed to the maximum | t law and internation<br>y portion of it, may re<br>extent possible und | al treaties.<br>esult in seven<br>er the law. | e civil |
|                                                                                                    | < Back                                                          | Next>                                                                   | Cano                                          | el      |

| 🞲 interfaceIT Module Manager                                                             | _       |             | ×        |
|------------------------------------------------------------------------------------------|---------|-------------|----------|
| Select Installation Folder                                                               |         | <î<br>текw  | ><br>QRX |
| The installer will install interfaceIT Module Manager to the following folder.           |         |             |          |
| To install in this folder, click "Next". To install to a different folder, enter it belo | ow or c | lick "Brows | e".      |
| Eolder:<br>C\Program Files (x86)\TEK\Worx Limited\interfaceIT Module Manager             |         | Browne      |          |
|                                                                                          |         | Disk Cost   |          |
|                                                                                          |         |             |          |
|                                                                                          |         |             |          |
|                                                                                          |         |             |          |
|                                                                                          |         |             |          |
| < Back Next >                                                                            |         | Can         | cel      |

# Default Folder installation location in Program Files (x86)

Once started it shows up in the "Hidden Icons" in the Taskbar. Left – click then right-click on the icon.

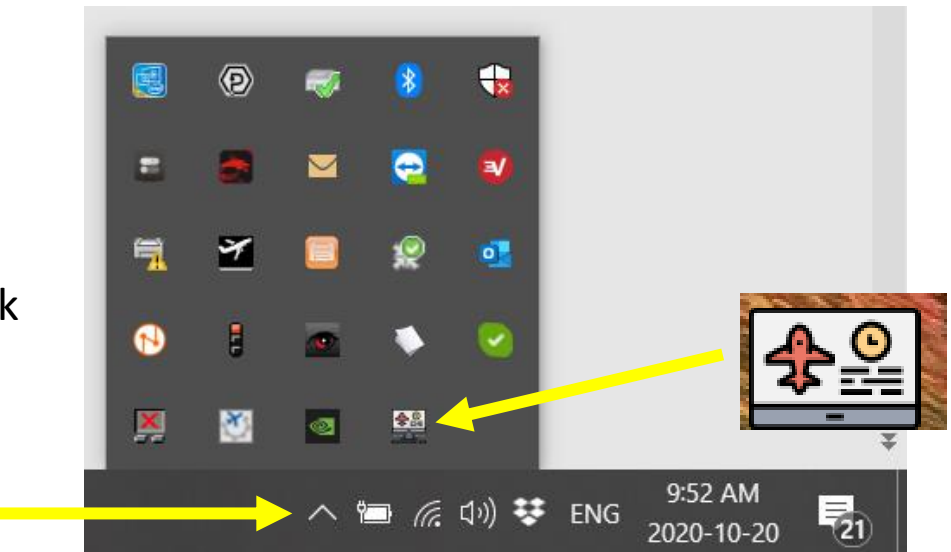

#### Interfacel™ Module Manager Configuration

| 4 CDU Settings                        |      | Þ           |
|---------------------------------------|------|-------------|
| Available Modules                     |      | ✓ Configure |
| Devices                               |      |             |
| Device                                | Туре | Assignment  |
|                                       |      |             |
|                                       |      |             |
| NOTE: Double click item assignment to |      | Add Remove  |
|                                       |      |             |
|                                       |      | Save Cancel |

 $\times$ 

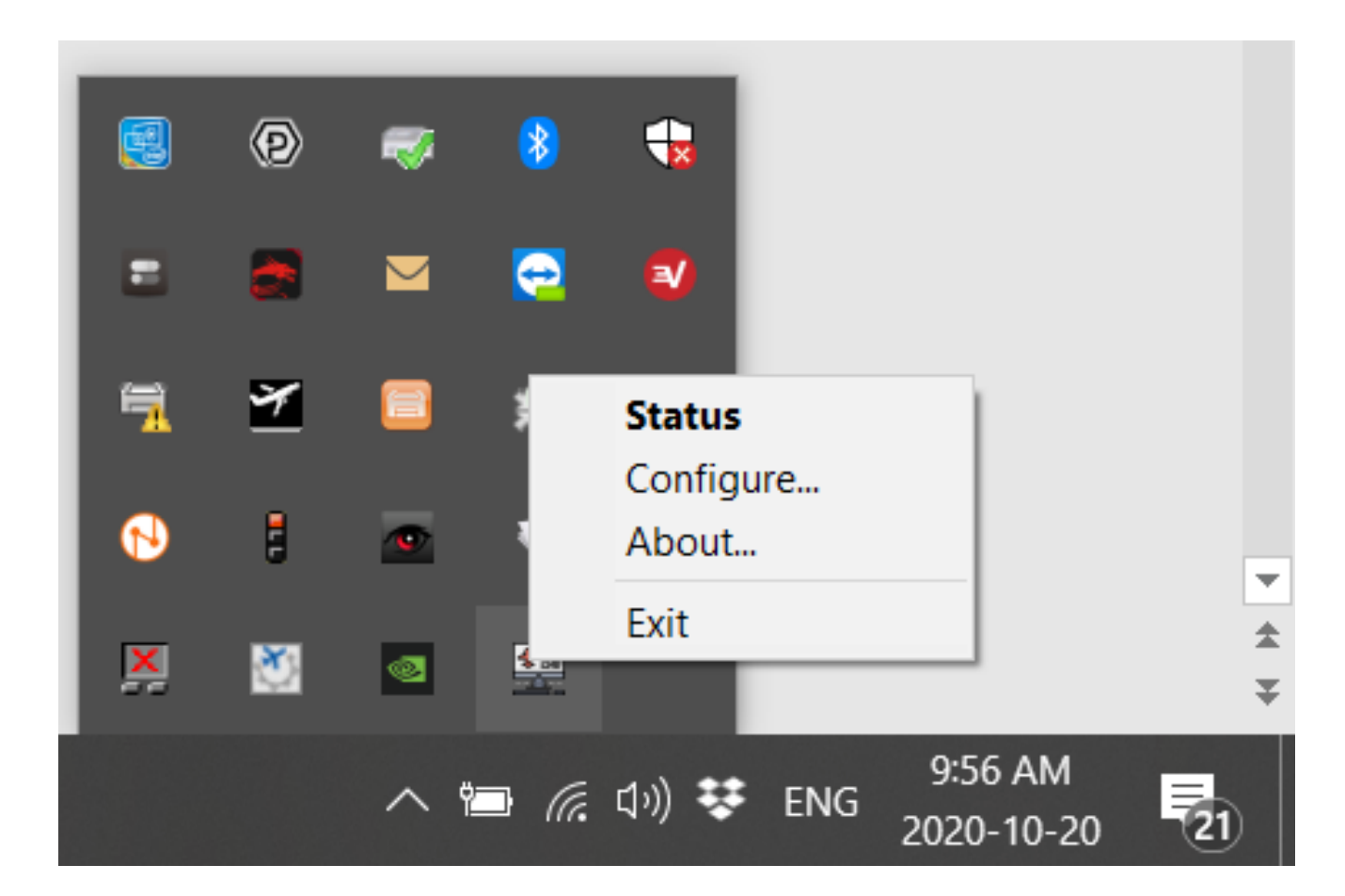

This allows you to access the following pages in the Module:

- Status
- Configure
- About
- Exit

| 4 CDU Settings                                                                      | ۵           |
|-------------------------------------------------------------------------------------|-------------|
| Available Modules<br>PMDG 777X<br>PMDG 737 NGX<br>PMDG 737 NGXu<br>PMDG 747 QOTS II | Configure   |
| Test Module - Ethernet CDU Controller<br>Device Type                                | Assignment  |
| NOTE: Double click item assignment to                                               | Add Remove  |
|                                                                                     | Save Cancel |

## Available modules:

- PMDG737 NGX
- PMDG 737 NGXu
- PMDG 747 QOTS II
- PMDG 777X
- Test Module-Ethernet CDU Controller only

#### interfacelT<sup>™</sup> Module Manager Configuration

| PMDG 777X                             |      | ✓ Configure |
|---------------------------------------|------|-------------|
| evices                                |      |             |
| Device                                | Туре | Assignment  |
|                                       |      |             |
|                                       |      |             |
|                                       |      |             |
| NOTE: Double click item assignment to |      | Add Remove  |

### Select the aircraft you are using from the Drop-down Menu

| Test Module  | - Ethernet CDU Controller V Configure          |  |
|--------------|------------------------------------------------|--|
|              |                                                |  |
| Devices      | Add interfaceIT Ethernet <sup>™</sup> Device × |  |
| Device       | Hostname / IP                                  |  |
|              | OK Cancel                                      |  |
| NOTE: Double | e click item assignment to Add Remove          |  |

Click on "Add", click on small box to see IP Address then "OK"

| interfac               | interfacelT™ Mod<br><b>CDU</b> Set<br>celT Ethernet Device | ule Manager Cont<br>ttings<br>e Discovery | figuration                          |                  |                 |                               |                   | ×    | × |
|------------------------|------------------------------------------------------------|-------------------------------------------|-------------------------------------|------------------|-----------------|-------------------------------|-------------------|------|---|
| Hostname<br>IIT801F128 | IP Address<br>889 10.0.10.130                              | MAC Address<br>80-1F-12-88-9              | Last Message                        | Co Ty<br>0E08 Ft | уре<br>DS-CDU-E | Description<br>Flightdeck Sol | utions Boeing CDU |      |   |
|                        |                                                            |                                           | Select                              |                  | Close           | ]                             |                   |      |   |
|                        |                                                            |                                           |                                     |                  |                 | Sa                            | /e Ca             | ncel |   |
|                        |                                                            |                                           |                                     |                  |                 |                               |                   |      |   |
|                        | 10/20/2020                                                 | FC                                        | DS-PRO-Ethernet-CE<br>Avionics-V1.0 | )U-Sim-          |                 | 11                            |                   |      |   |

| Available Modu | es                       |                       |             |      |        |
|----------------|--------------------------|-----------------------|-------------|------|--------|
| PMDG 777X      |                          |                       | ✓ Configure |      |        |
| Devices        | Add interfaceIT Eth      | ernet™ Device         |             | ×    |        |
| Device         | Hostname / IP            | IIT801F12889B17<br>ОК | Cancel      |      |        |
| NOTE: Double   | click item assignment to |                       |             | Add  | Remove |
|                |                          |                       |             | Save | Cance  |
|                |                          |                       |             |      |        |

# IP Address shows up and click "OK"

| CDU Settings               |             |                  |             |      | 1      |
|----------------------------|-------------|------------------|-------------|------|--------|
| Available Modules          |             |                  |             |      |        |
| PMDG 777X                  |             |                  | ∼ Configure |      |        |
|                            |             |                  |             |      |        |
| Devices                    |             |                  |             |      |        |
| Device<br>IIT801F12889B17  |             | Type<br>Ethernet | Assignment  |      |        |
|                            |             |                  |             |      |        |
|                            |             |                  |             |      |        |
|                            |             |                  |             |      |        |
| NOTE: Double click item as | signment to |                  |             | Add  | Remove |
|                            |             |                  |             |      |        |
|                            |             |                  |             |      |        |
|                            |             |                  |             |      |        |
|                            |             |                  |             | Save | Cancel |
|                            |             |                  |             |      |        |
|                            |             |                  |             |      |        |
|                            |             |                  |             |      |        |
|                            |             |                  |             |      |        |
|                            |             |                  |             |      |        |

| ilable Modules                                                                                                    |                            |                                                                       |           |
|----------------------------------------------------------------------------------------------------|----------------------------|-----------------------------------------------------------------------|-----------|
| MDG 737 NGX                                                                                                    |                            | ✓ Configure                                                           |           |
| vices                                                                                                    |                            |                                                                       |           |
| Device                                                                                                    | Туре                       | Assignment                                                            |           |
| IT801F12889B17                                                                                                    | Ethernet                   | Left                                                                  | $\sim$    |
|                                                                                                    |                            | Not Assigned                                                          |           |
|                                                                                                    |                            | Right                                                                 |           |
|                                                                                                    |                            |                                                                       |           |
|                                                                                                    |                            |                                                                       |           |
| OTE: Double click item assignment to                                                                                                    |                            | Add Remove                                                            |           |
|                                                                                                    |                            |                                                                       |           |
|                                                                                                    |                            | Save                                                                  | Cano      |
| interfaceIT™ Module Manager Configur                                                                                                    | ration                     | Save                                                                  | Canc      |
| interfaceIT™ Module Manager Configur<br>CDU Settings<br>Available Modules                                                                             | ration                     | Save                                                                  | Canc<br>D |
| interfaceIT™ Module Manager Configur<br>CDU Settings<br>Available Modules<br>PMDG 737 NGXu                                                            | ration                     | Save Configure                                                        | Canc      |
| interfaceIT™ Module Manager Configur<br>CDU Settings<br>Available Modules<br>PMDG 737 NGXu                                                            | ration                     | Save C<br>Configure                                                   | Canc<br>D |
| interfaceIT™ Module Manager Configur CDU Settings Available Modules PMDG 737 NGXu Devices                                                             | ration                     | Save C                                                                | Canc<br>₽ |
| interfaceIT™ Module Manager Configur CDU Settings Available Modules PMDG 737 NGXu Devices Device                                                      | ration<br>Type             | Save C<br>Configure Assignment                                        | D         |
| interfaceIT™ Module Manager Configur CDU Settings Available Modules PMDG 737 NGXu Devices Device IIT801F12889B17                                      | Type<br>Ethernet           | Save C Configure Assignment Left                                      | D         |
| interfaceIT <sup>™</sup> Module Manager Configur<br><b>CDU</b> Settings<br>Available Modules<br>PMDG 737 NGXu<br>Devices<br>Device<br>IIT801F12889B17 | Type<br>Ethernet           | Save C<br>Configure Assignment Left Vot Assigned Left                 | Cano<br>P |
| interfacelT™ Module Manager Configur CDU Settings Available Modules PMDG 737 NGXu Devices Device IIT801F12889B17                                      | Type<br>Ethernet           | Save C<br>Save C<br>Configure Assignment Left Not Assigned Left Right | D         |
| interfacelT™ Module Manager Configur CDU Settings Available Modules PMDG 737 NGXu Devices Device IIT801F12889B17                                      | ration<br>Type<br>Ethernet | Save C<br>Save C<br>Configure Assignment Left Not Assigned Left Right | D         |

Click on "Assignment" & select which CDU it will be assigned as.

Save

Cancel

| CDO Settings                       |          |                                         |        |
|------------------------------------|----------|-----------------------------------------|--------|
| vailable Modules                   |          |                                         |        |
| PMDG 747 QOTS II                   |          | ✓ Configure                             |        |
|                                    |          |                                         |        |
| evices                             |          |                                         |        |
| Device                             | Туре     | Assignment                              |        |
| IIT801F12889B17                    | Ethernet | Left                                    | ~      |
|                                    |          | Not Assigned                            |        |
|                                    |          | Left<br>Right                           |        |
|                                    |          | Center                                  |        |
|                                    |          |                                         |        |
| NOTE: Double click item assignment | to       | Add                                     | Remove |
| NOTE: Double click item assignment |          | ,,,,,,,,,,,,,,,,,,,,,,,,,,,,,,,,,,,,,,, |        |
|                                    |          |                                         |        |
|                                    |          |                                         |        |

#### interfaceIT<sup>™</sup> Module Manager Configuration

| 4 CDU Settings                        |          | I               |
|---------------------------------------|----------|-----------------|
| Available Modules PMDG 777X           |          | ✓ Configure     |
| Devices                               |          |                 |
| Device                                | Туре     | Assignment      |
| IIT801F12889B17                       | Ethernet | Left $\sim$     |
|                                       |          | Not Assigned    |
|                                       |          | Right<br>Center |
| NOTE: Double click item assignment to |          | Add Remove      |
|                                       |          |                 |
|                                       |          | Save Cancel     |

 $\times$ 

#### PMDG SIMULATIONS, LLC. END-USER SOFTWARE LICENSE AGREEMENT Products Compatible with Prepar3D, by Lockheed Martin Corporation.

This End-User License Agreement ("EULA") pertains to PMDG Simulations, LLC's Copyrighted computer software (the "Software") in the package containing CD-ROMs, diskettes, associated media, printed materials, electronic distribution files or electronic documentation. Please read the terms and conditions of this End-User License Agreement ("EULA") before installing or using the Software.

This End-User License Agreement ("EULA") is a legally enforceable contract between you ("Customer" or "you") and PMDG Simulations, LLC ("PMDG" or "PMDG Simulations"). By clicking "I agree", installing, copying, or otherwise using any part of the Software or any associated media, any printed materials, or any "online" or electronic documentation, you agree to be bound by the terms of this EULA.

#### 1. GRANT OF NON-EXCLUSIVE, LIMITED LICENSE

The Software and related documentation is licensed, not sold. Any rights not clearly and expressly granted to you under this EULA are reserved to PMDG. Provided you have paid all applicable fees, registered the Software with PMDG, and otherwise complied with this EULA, PMDG Simulations grants you the following personal, non-exclusive, non-transferable, limited rights:

a) One user may use the Software on the Customer's computer where the software was installed; you may use the Software on a second computer so long as only one copy is used at a time and only after having secured a second license permission from PMDG. You

OK

Cancel

# Read and Click OK on this screen to continue

# PMDG 747 QOTS II

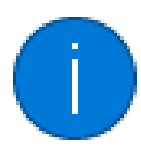

PMDG options updated to allow reading variables.

Please restart Prepar3D.

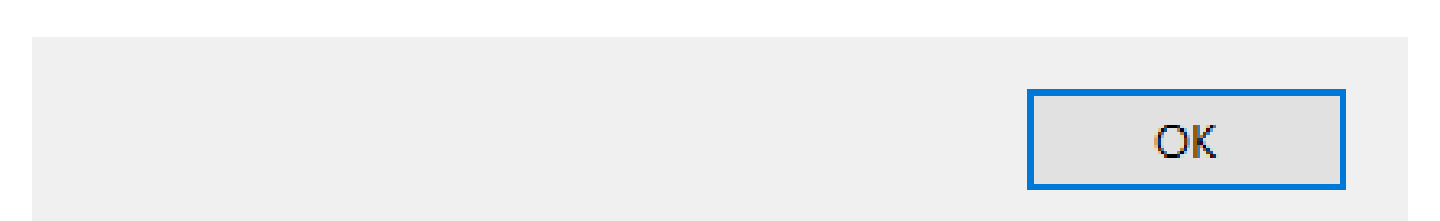

х

#### interfacelT<sup>™</sup> Module Manager Configuration

| vailable Modules                      |          |                                 |
|---------------------------------------|----------|---------------------------------|
| Test Module - Ethernet CDU Controller |          | <ul> <li>✓ Configure</li> </ul> |
| evices                                |          |                                 |
| Device                                | Туре     | Assignment                      |
| IIT801F12889B17                       | Ethernet | Not Assigned V                  |
|                                       |          | Not Assigned                    |
|                                       |          | CDU 1                           |
|                                       |          | CDU 2<br>CDU 3                  |
|                                       |          |                                 |
| NOTE: Double click item assignment to |          | Add Remove                      |
|                                       |          |                                 |
|                                       |          |                                 |
|                                       |          |                                 |

# Test Module feature of the software

| evices                    | Test Module Configuration ×                        |     |
|---------------------------|----------------------------------------------------|-----|
| Device<br>IIT801F12889B17 | Show switch press only (leave switch green in GUI) |     |
|                           | OK Cancel                                          |     |
| NOTE: Double click item : | assignment to Add Remo                             | ove |

Checkbox will leave the switch that is pressed Green ON in the CDU GUI. All the switches will be Green when testing the keyboard.

Unchecked will only show the switch that is pressed (will flash)

 $\times$ 

| 1 | Ethernet CDU | Test Module - | Device 8952599 | - Тур | — |
|---|--------------|---------------|----------------|-------|---|
|---|--------------|---------------|----------------|-------|---|

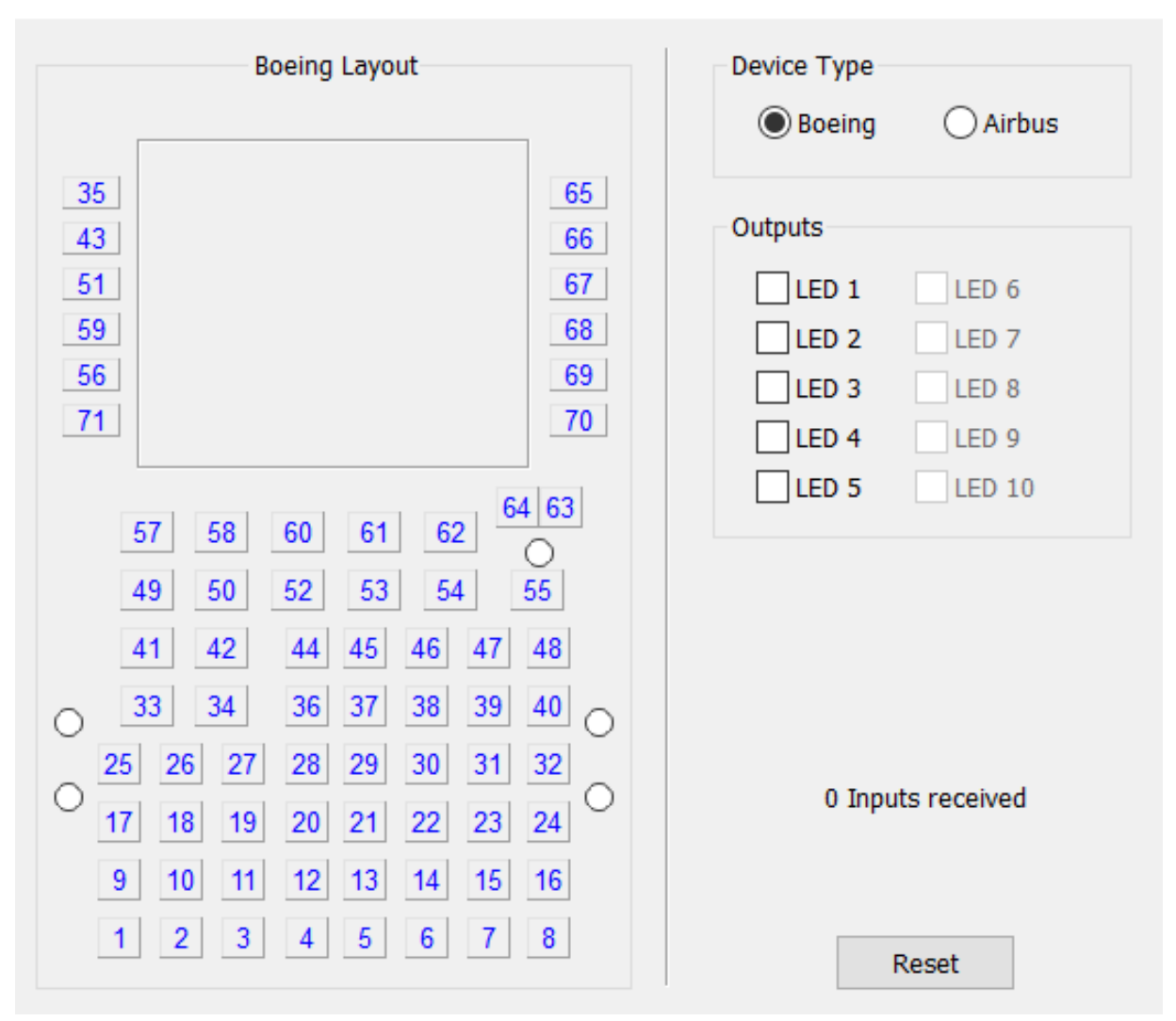

📴 Ethernet CDU Test Module - Device 8952599 - Typ... 🛛 —

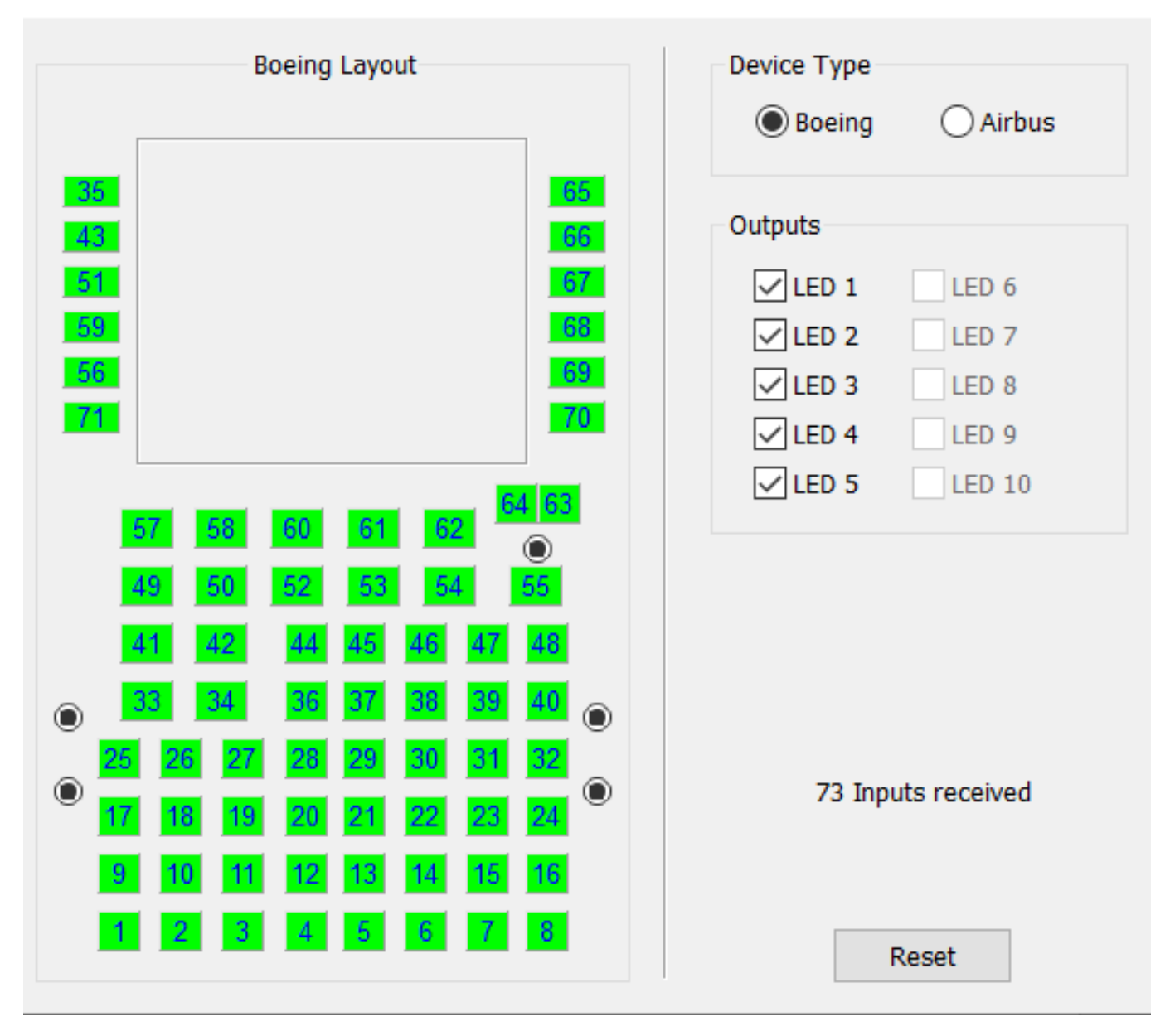

 $\times$ 

#### interfaceIT<sup>™</sup> Module Manager Configuration

| 4 CDU Settings                      |      | ₽      |
|-------------------------------------|------|--------|
| Show Status Page on Launch          |      |        |
| Load Delay (sec): 0                 |      |        |
| Enable Logging (requires a restart) |      |        |
| Open Location                       |      |        |
|                                     |      |        |
|                                     |      |        |
|                                     |      |        |
|                                     |      |        |
|                                     |      |        |
|                                     |      |        |
|                                     |      |        |
|                                     |      |        |
|                                     |      |        |
|                                     | Save | Cancel |

# Advanced Test settings including Load Delay and logging

# **PMDG CDU Window Setup**

You will need to make an adjustment to the Aircraft Panel.cfg to make the CDU display in Full Screen. Applicable to the 737NGX and the 777X

```
1. Browse to the folder of the PMDG aircraft you are using :
[FS]\SimObjects\Airplanes\PMDG 737-800NGX\panel\
[FS]\SimObjects\Airplanes\PMDG 777-200LR\panel\
In this folder you will find a file called panel.cfg
You need to edit this file using something like Notepad or Editor
Scroll down until you find the section:
// CDU (Left)
//
[Window02]
BACKGROUND_COLOR=0,0,0
size mm=385,600
```

```
window_size= 0.20052, 0.50000
```

```
position=8
```

```
visible=0
```

```
ident=402
zorder=99
```

(This is the line that needs to be changed)

# gauge00=PMDG\_737NGX!CDU, -50,-50,350,350,L #0 (or gauge00=PMDG\_777X!CDU, -50,-50,350,350,L #0)

Insert these numbers: (copy and paste)
 gauge00=PMDG\_737NGX!CDU, -90,-100,570,1580,L #0
 ( or gauge00=PMDG\_777X!CDU, -90,-100,570,1580,L #0 )
 \*Always back-up the original cfg file just in case.

# 3. Now you can

- Start FSX/PMDG and select the PMDG aircraft
- Start the CDU Controller Software

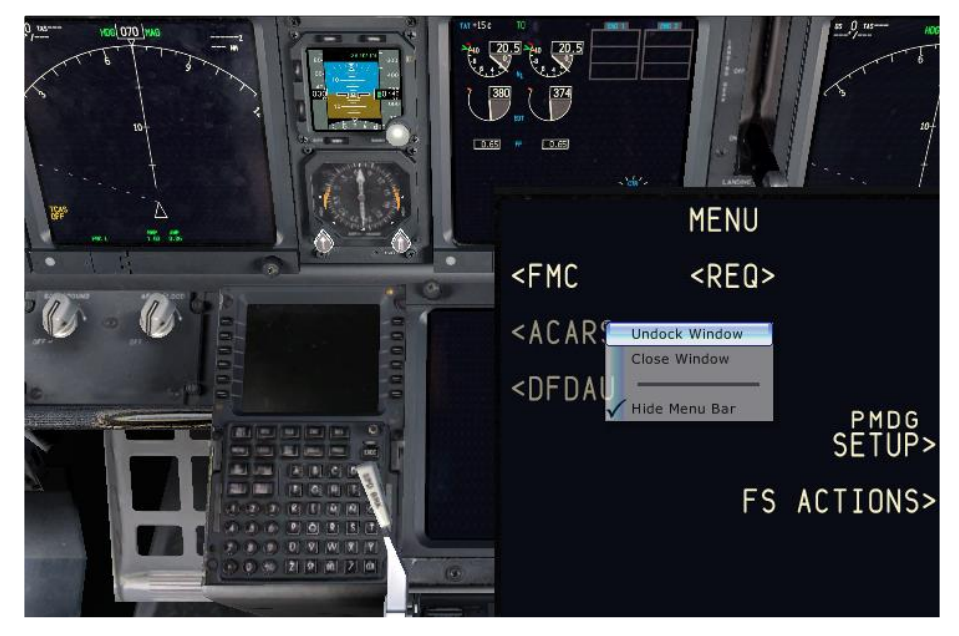

\* You can start these in any order

\*\* If P3D is closed or Restarted then you will also need to restart the CDU Controller Software.

Once you have selected the PMDG aircraft, from the aircraft cockpit you can now

- Click on the CDU to expand the CDU window.
- Right-Click on it to bring up the option menu and Select **UnDock Window**.
- Use ALT + ENTER to go to Full Screen

Once the Window is Undocked you can resize and position the window onto the CDU monitor.

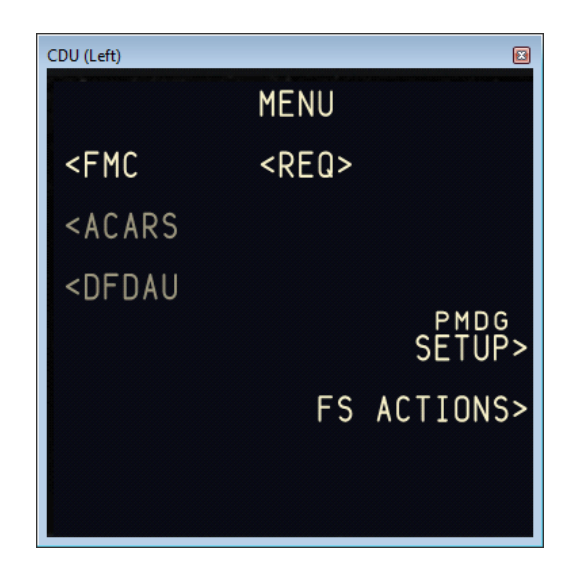

Once the Window is Undocked you can resize and position the window onto the CDU monitor.

Press ALT + ENTER to switch the windows to Full Screen mode and remove the title bars.

Save the P3D/PMDG Scenario to save the new window positions.

# \*Always back-up the original cfg file just in case.

– SOLUTIONS ——

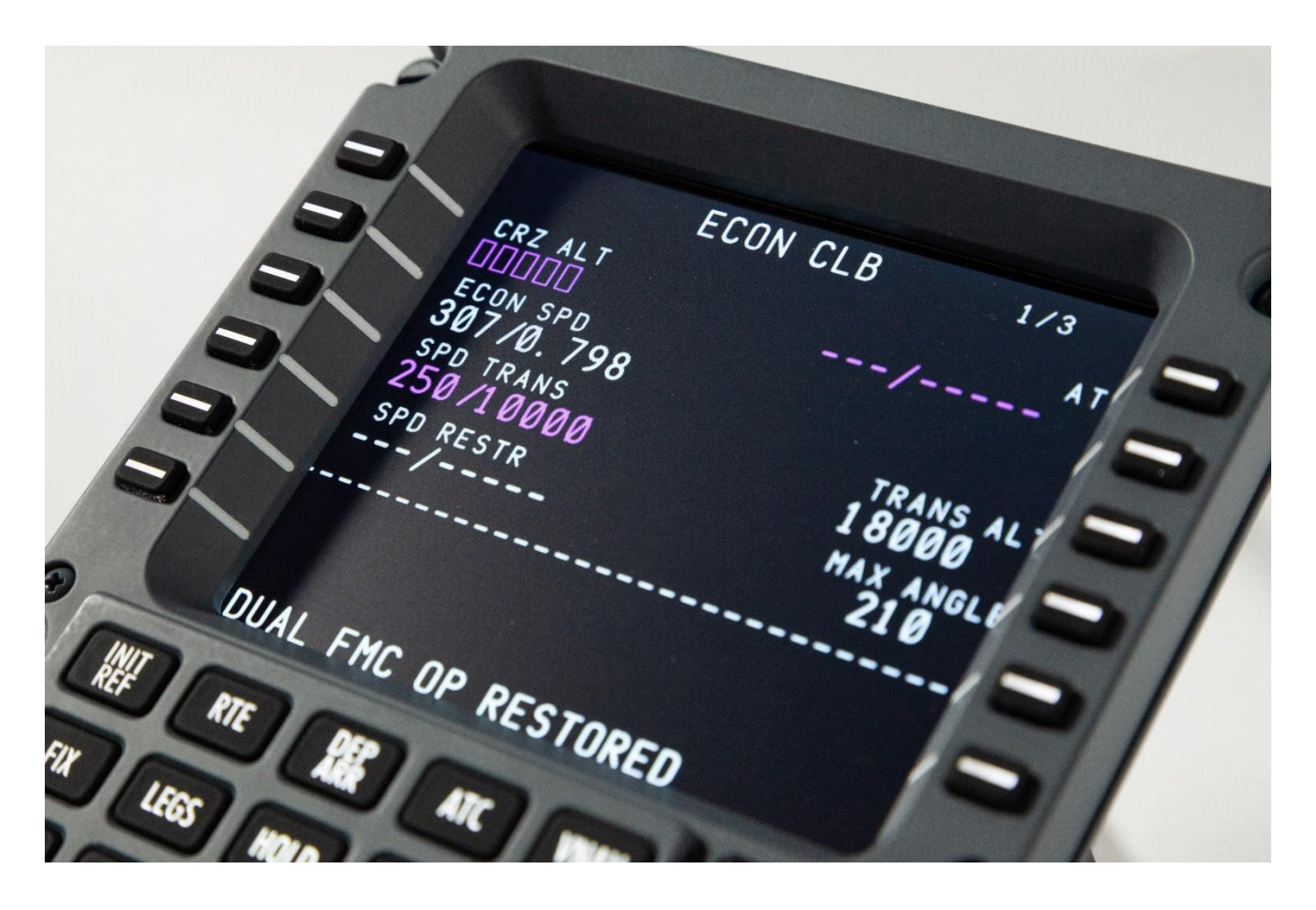

Sim-Avionics shown on the screen

SOLUTIONS

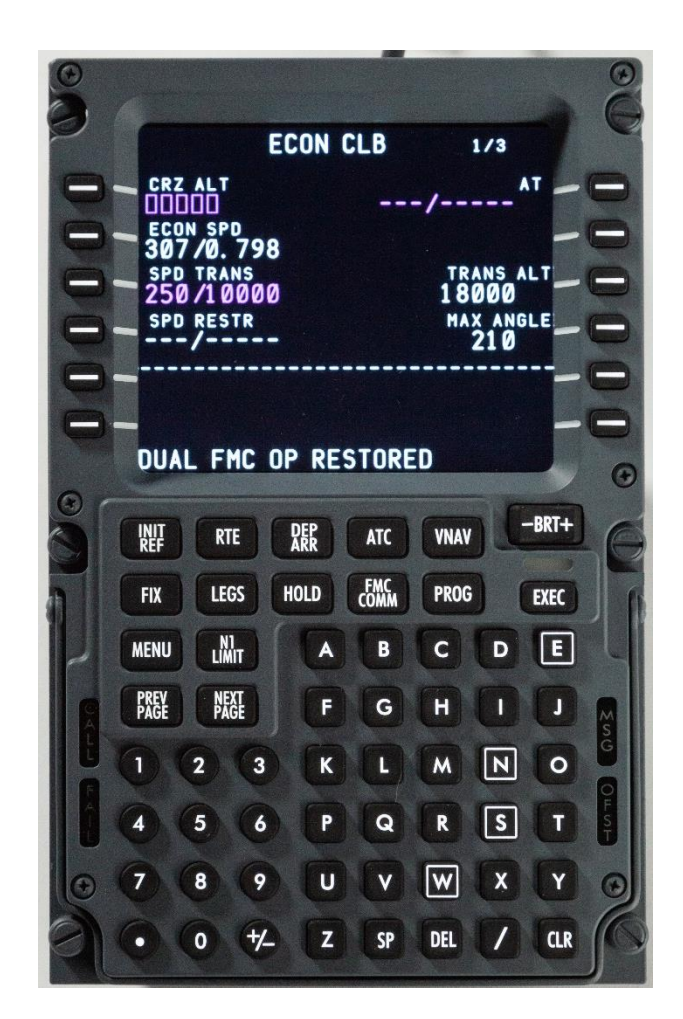

- Rubberized Keys
- Dome type switches providing millions of cycles
- Brightness switch is functional (screen dimming)

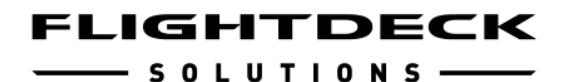

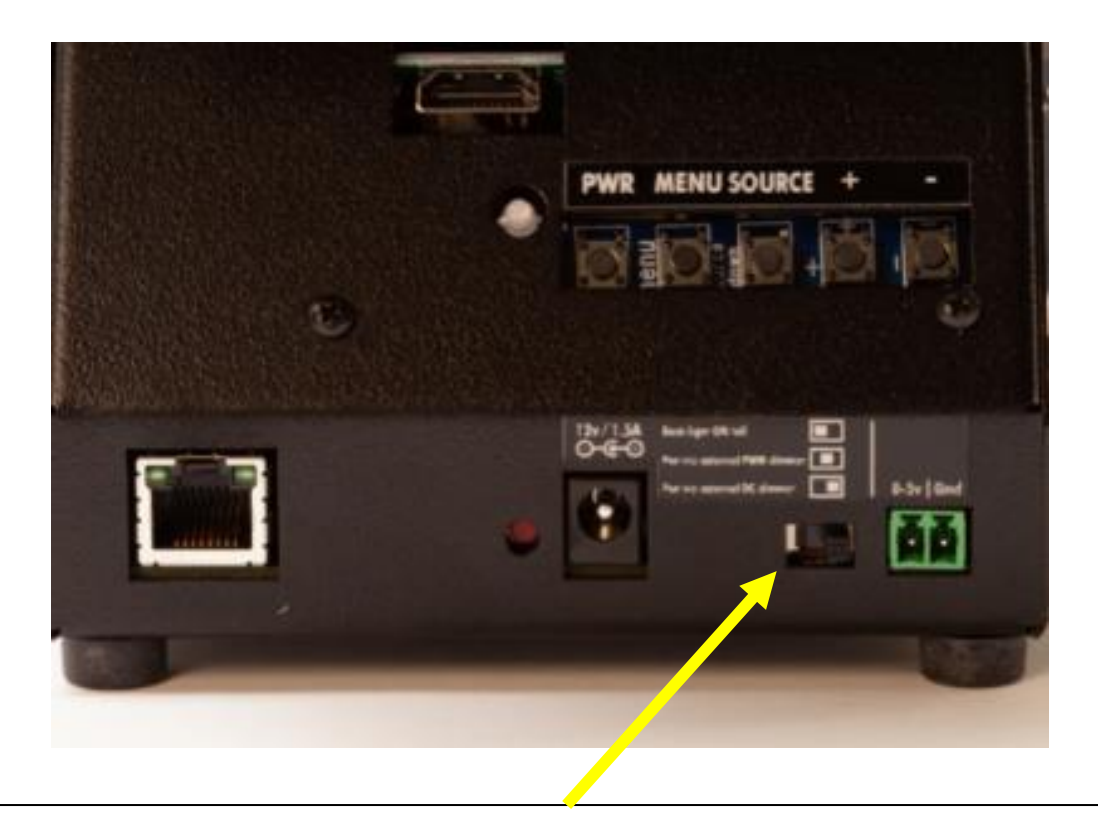

Looking from the rear and left to right:

L Position – IBL constantly ON (set to maximum)

C Position – External IBL from PWM dimmer.

R Position - External IBL from DC voltage regulated dimmer.

\* The "L" position is most commonly used when connected to PMDG as a Desktop CDU.

#### - S O L U T I O N S ------

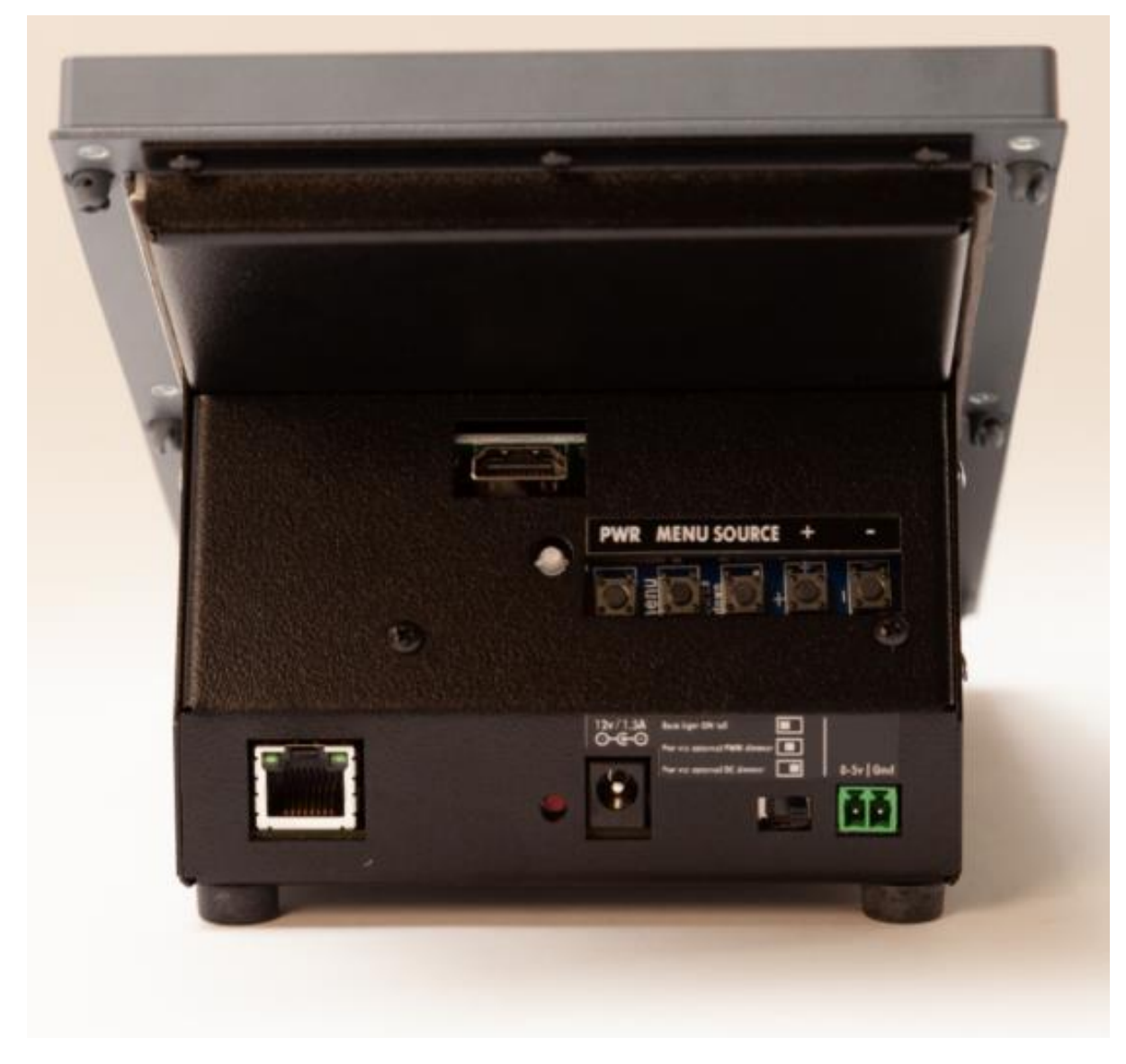

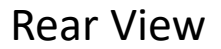

- HDMI port
- Screen switches w/indicator LED
- Ethernet jack
- Reset switch
- Power jack
- Back lighting switch/remote IBL jack

— SOLUTIONS ——

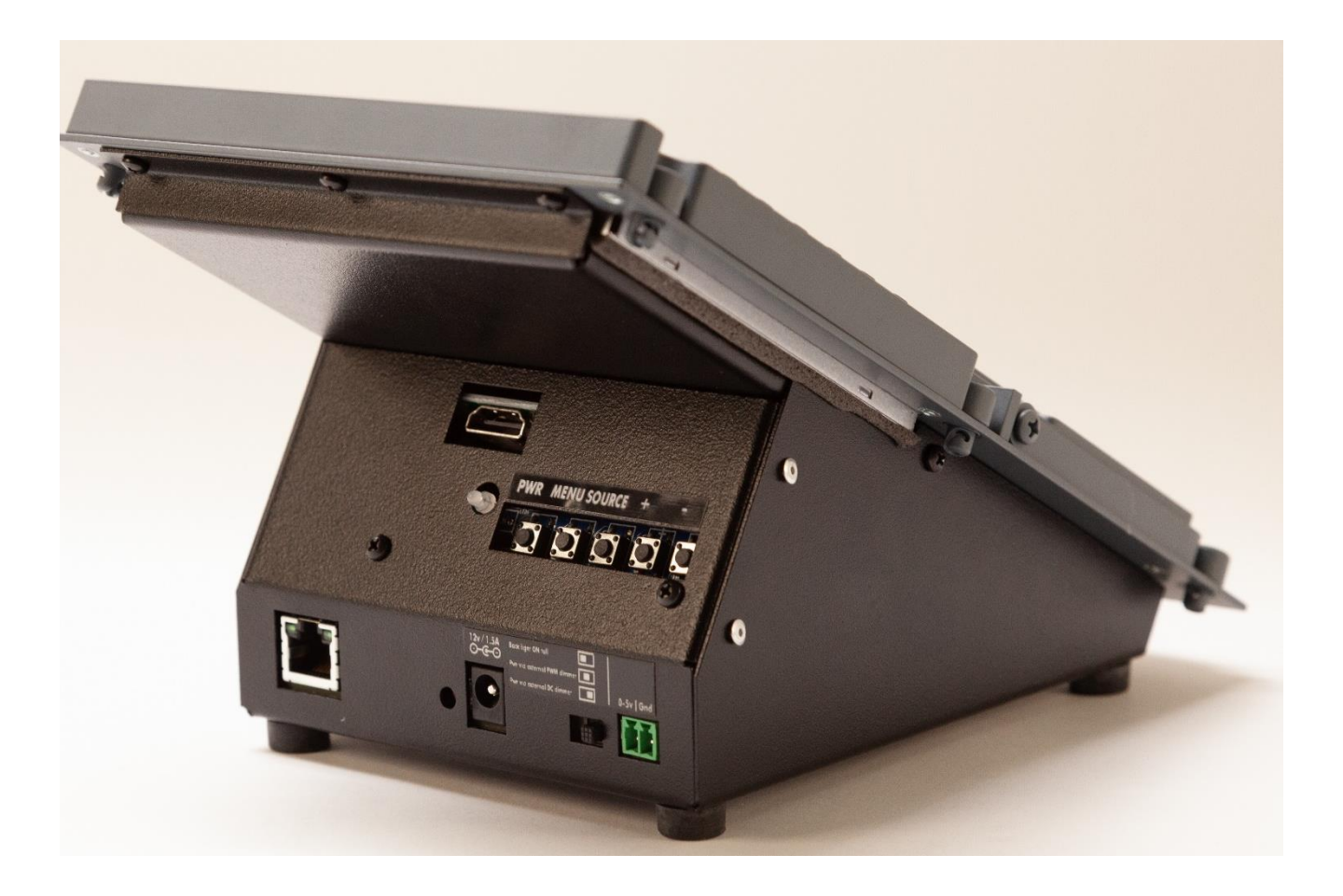

# **Rear View**

- S O L U T I O N S ——

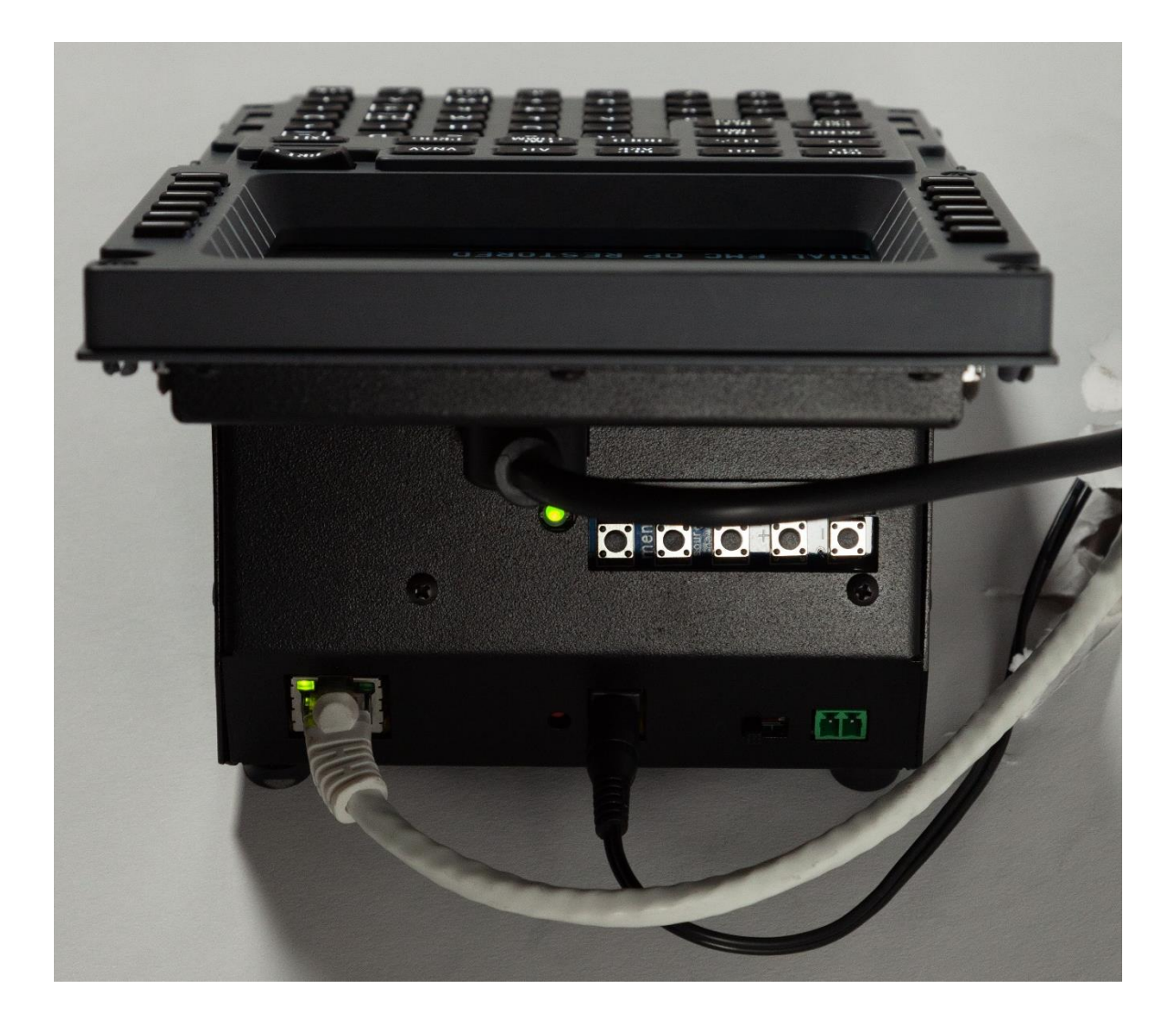

## Cables connected to the CDU

SOLUTIONS -

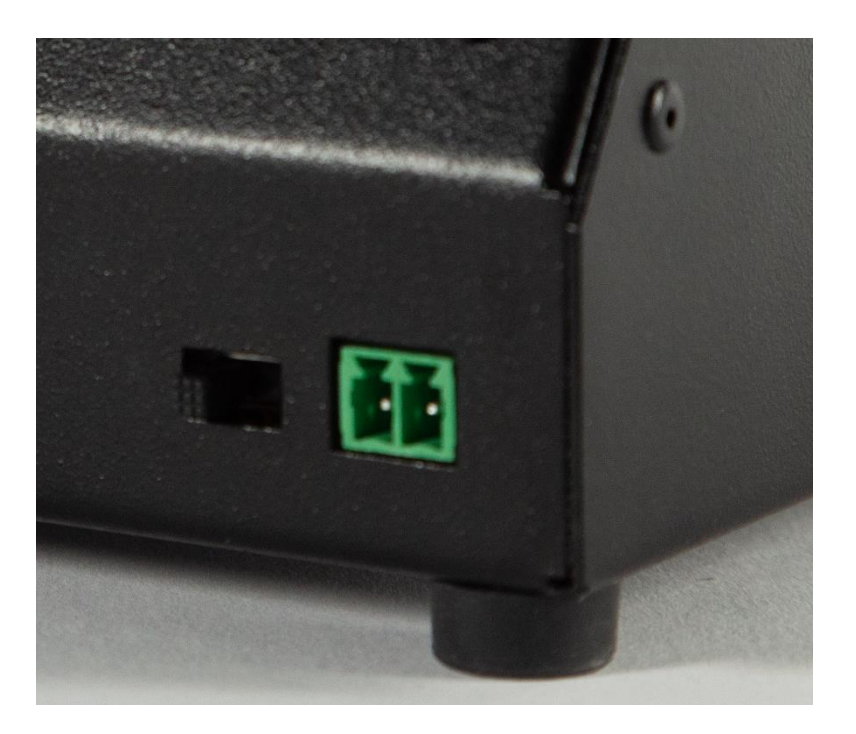

Pin1 – DC voltage from "0 to 5V" from voltage regulated dimmer **OR** "PWM" from PWM dimmer. Pin2 – GND

\*Connects to the FDS IBL Dimmer in the Pedestal with the supplied cable. Not a common item for PMDG users.

— SOLUTIONS ——

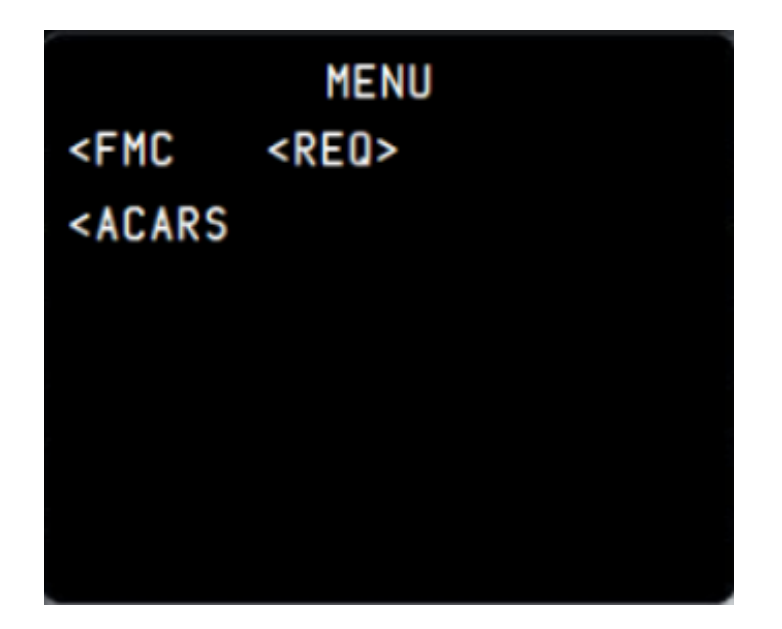

Undocked View of the CDU Screen that needs to be dragged to the CDU Hardware screen.

# <u>Terminology</u>

| CDU      | Computer Display Display                                                             |
|----------|--------------------------------------------------------------------------------------|
| LSK      | Line Select Key                                                                      |
| FDS      | Flightdeck Solutions Ltd                                                             |
| IBL      | Integrated Back Lighting for FDS Panels                                              |
| MIP      | Main Instrument Panel                                                                |
| ОН       | <b>O</b> ver <b>h</b> ead                                                            |
| PED      | Center Aisle Stand or Pedestal                                                       |
| TQ       | Throttle Quadrant                                                                    |
| Ethernet | Technology that connects wired local area                                            |
|          | networks (LANs) and enables the device to                                            |
|          | communicate with each other through a protocol which is the common network language. |
|          |                                                                                      |